## Инструкция по регистрации пользователя на Leader ID

1. На сайте <u>https://leader-id.ru/</u> в правом верхнем углу нажимаем на профиль и выбираем кнопку «РЕГИСТРАЦИЯ»

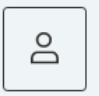

- 2. Заполняем регистрационные поля:
  - Фамилия, Имя, Отчество, пол, дата рождения, пароль, email, телефон, город
  - Название компании (если безработный, то указывается не работаю)
  - Должность (есть выбор безработный)
- 3. Ставим галочку «я не робот». Далее кнопка «ЗАРЕГИСТРИРОВАТЬСЯ».
- **4.** Переходим на цифровую платформу проекта «Персональные цифровые сертификаты» для <u>подачи заявки.</u>

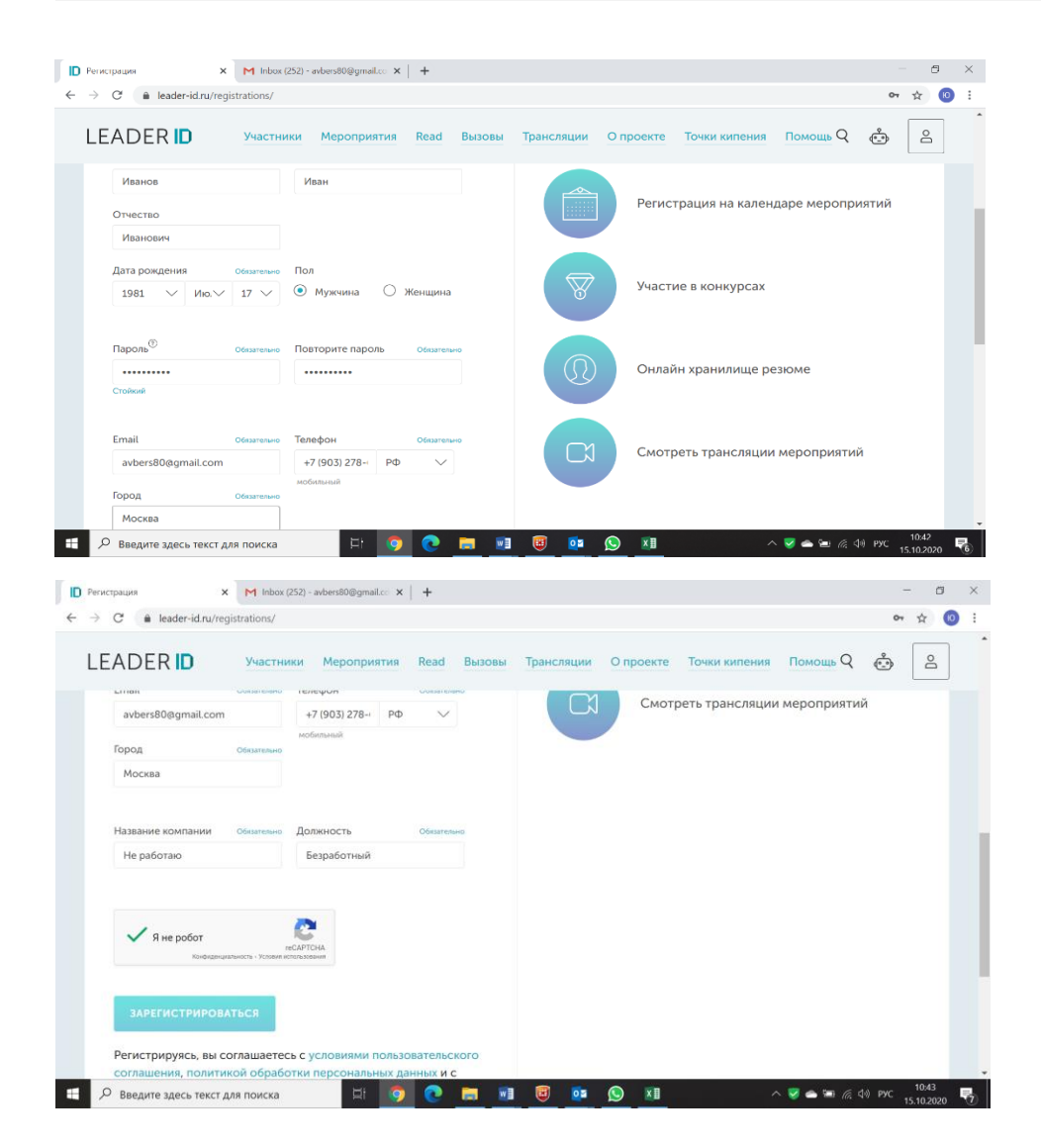